# Contents

<u>Setup</u> <u>Features</u> Building a Calendar

## Setup

To install AutoYear:

- Copy AUTOYEAR.SMM into your default macro directory.
  Copy AUTOYEAR.HLP into your default macro directory.
  Copy \_CALYEAR.STY into your default style sheet directory.

#### Features

AutoYear 2.0 is designed to only operate in the Windows 3.1 environment within Ami Pro 3.0 for Windows. However, it may run properly in other situations. It is designed to create calendars between the years 1980 and 1999.

Latest improvements include:

Sunday dates in red. Month names in blue. Performance enhanced. UI changes.

### Building a Calendar

Due to changes made in AutoYear 2.0, a calendar can be created by one of two methods:

- 1. Select File/New.
- 2. Select the \_CALYEAR.STY style sheet.
- 3. Select on OK.

#### OR

- 1. Select Tools/Macros/Playback.
- 2. Select AUTOYEAR.SMM.
- 3. Select OK.

Once the process has started a calendar boiler-plate will appear on the screen and you will be prompted to select a year. Select a year, then select OK.

You will not see anything happening on the screen until the calendar construction is complete. Once calendar construction is complete, it will appear filled with the appropriate dates.